## Create PGIA mail account

01. Request to pgiakandy@gmail.com with the full name to get new mail(video upload) account.

After that you will receive account username & password and instruction sheet to follow step by step.

## Sample Instruction Sheet

02. Visit the PGIA website and go to webmail page or visit https://www.pgia.ac.lk/mail.php

03.Click the 🕒 Button

04.Enter

username :xxxxxxx password :xxxxxxx

## Upload videos

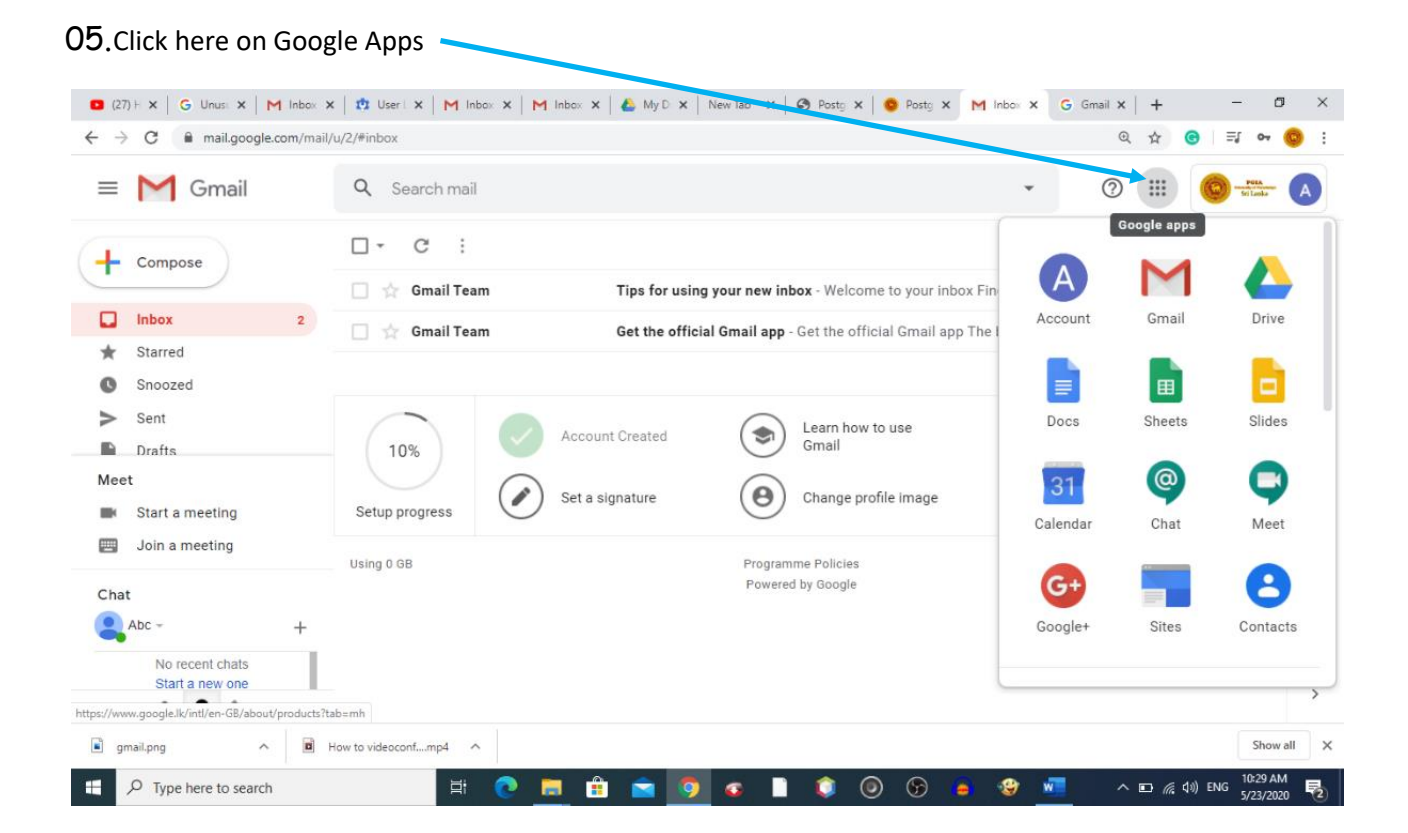

| → C                                 | ail/u/2/#inbox |                                                             |          | @ ☆ G  | ≣[ 0+ ⊚   |
|-------------------------------------|----------------|-------------------------------------------------------------|----------|--------|-----------|
| = M Gmail                           | Q Search mail  |                                                             | •        | )      | Sri Laska |
| Compose                             | □ • C :        |                                                             |          |        |           |
|                                     | 🔲 📩 Gmail Team | Tips for using your new inbox - Welcome to your inbox Fir   | A        | $\sim$ |           |
| Inbox 2                             | 🗌 ☆ Gmail Team | Get the official Gmail app - Get the official Gmail app The | Account  | Gmail  | Drive     |
| Starred                             |                |                                                             |          |        |           |
| Snoozed                             |                |                                                             |          |        |           |
| ⊳ Sent                              |                | Account Created Learn how to use                            | Docs     | Sheets | Slides    |
| Drafts                              | 10%            | Gmail                                                       |          |        |           |
| eet                                 |                | Set a signature Change profile image                        | 31       | (0)    | 9         |
| Start a meeting                     | Setup progress | $\bigcirc$                                                  | Calendar | Chat   | Meet      |
| Join a meeting                      | Using 0 GB     | Programme Policies                                          |          |        |           |
| nat                                 |                | Powered by Google                                           | G+       |        | 8         |
| Abc - +                             |                |                                                             | Google+  | Sites  | Contacts  |
| No recent chats                     |                |                                                             |          |        |           |
| Start a new one                     |                |                                                             |          |        |           |
| drive.google.com/?ogsrc=32&tab=mo&a | authuser=2     |                                                             |          |        |           |

### 06.Click here on Google Drive 👡

# 07. Click here on My Drive

| (27) × G Unu: × M     | Inbo x 🕅 User x   M Inbo x   M Inbo x   🍐 My i x   New Tab x   🧐 Post x   🧐 Post x   M Inbo x 🙆 My i x G Gmc x   + - 🗗 X |
|-----------------------|----------------------------------------------------------------------------------------------------|
| ← → C                 | e.com/drive/u/2/my-drive 🎓 🙆   🗐 🧐 🗄                                                                                     |
| 📥 Drive               | Q Search Drive                                                                                                    |
| - New                 | My Drive 🕨 🗈 🗊                                                                                                    |
| Priority              | New folder                                                                                                    |
| ▶ 🙆 My Drive          | Upload files                                                                                                    |
| Lateral Shared drives | Google Docs >>                                                                                                    |
| Shared with me        | Google Sheets > +                                                                                                    |
| C Recent              | Google Slides → Name ↑                                                                                                   |
| Starred               | New YEAR AND THE SECOND                                                                                                  |
| III Bin               |                                                                                                    |
| Storage               |                                                                                                    |
| 3.4 MB used           |                                                                                                    |
|                       | How to videoconference                                                                                                   |
| gmail.png             | B How to videoconfmp4 ^ Show all X                                                                                       |
| P Type here to search | 🗄 🕐 🥅 🛱 🥱 🧑 🕢 📗 🤕 🕢 🕞 🤹 🧐 🗸 🖬 👘                                                                                          |

- 08. Click Upload Files
- 09. Choose the file and upload
- 10. Double click on the upload video
- 11. Click here 🛁

and choose share

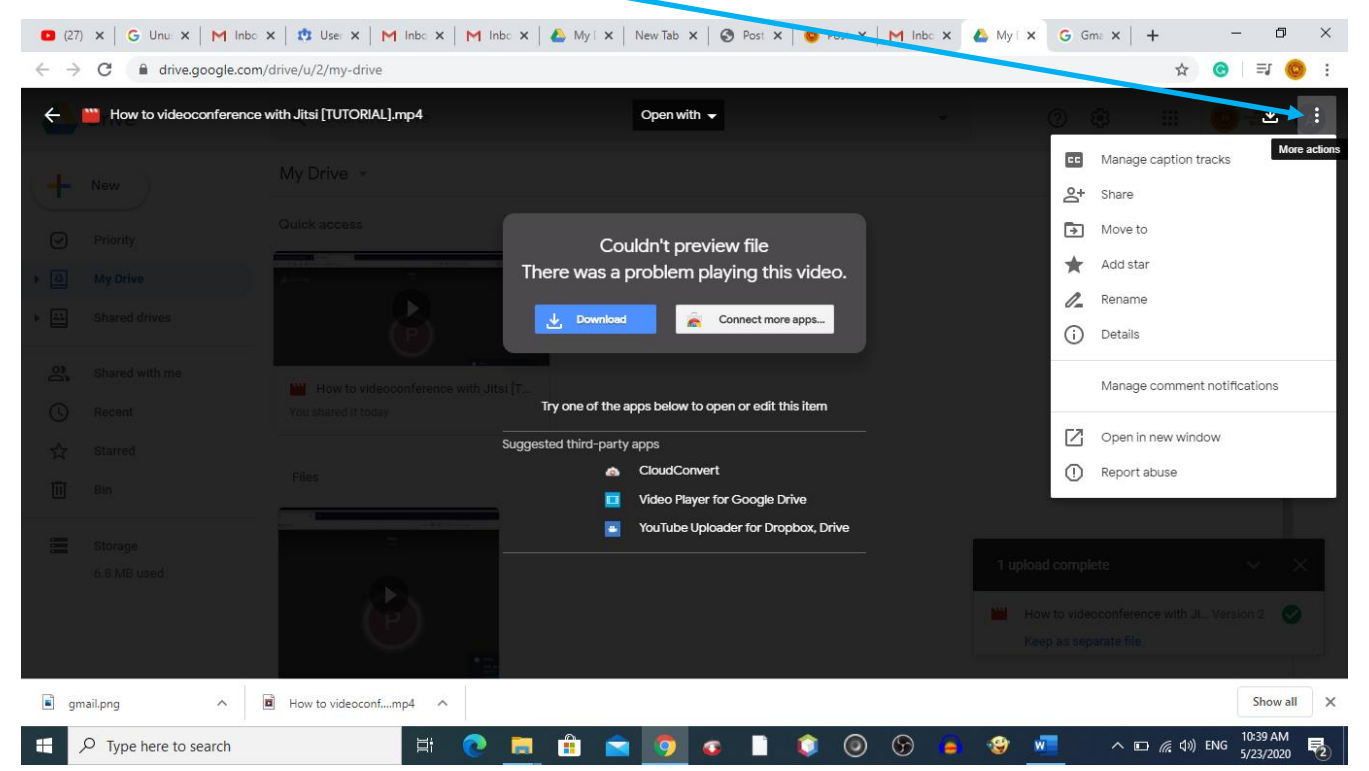

### 12. Click on (button next to) Get sharable Link

| M Sent Ma Sent Ma                                               | S PGIA MI   🏔 www.ps   🏔   | www.pg 🙀 www.pg 🗍       | 🔉 www.pg 📔 💽 (27) H | o: 🛛 🕎 Youtube 🗍 🕻 | 🗿 Postgra 🛛 🞯 Po | stgra 🛛 M Inb | ox (2 💧 My     | × +               | - 6                      | ×                |
|-----------------------------------------------------------------|----------------------------|-------------------------|---------------------|--------------------|------------------|---------------|----------------|-------------------|--------------------------|------------------|
| $\leftrightarrow$ $\rightarrow$ <b>C</b> $($ drive.google.com/d | drive/u/1/my-drive         |                         |                     |                    |                  |               |                | \$                | 🔇   🗐                    | <mark>©</mark> : |
| How to Sign Into Your Goog                                      | gle Account [Tutorial].mp4 |                         | Open with 🔻         |                    |                  |               |                |                   | ∄ ±                      |                  |
| H New                                                           |                            |                         |                     |                    |                  |               |                |                   |                          |                  |
| My Drive                                                        | S                          | hare with others        |                     | Get sh             | areable link 🖘   |               |                |                   |                          |                  |
| Shared drives                                                   | F                          | eople                   |                     |                    | *                |               |                |                   |                          |                  |
| Shared with me Recent                                           |                            | Enter names or email ad | dresses             |                    | -                |               |                |                   |                          |                  |
| ☆ Starred                                                       |                            | Done                    |                     |                    | Advanced         |               |                |                   |                          |                  |
| Storage                                                         |                            |                         |                     |                    |                  |               |                |                   |                          |                  |
|                                                                 | ► <b>◄)</b> 0:00 / 1:43    |                         |                     |                    |                  | <b>E ‡</b>    | • 0            |                   |                          |                  |
|                                                                 | How to Sign Into You       | Go How                  | to videoconference  |                    |                  |               | unon to orgini | in our cougle A   | eeegin (1122             |                  |
| How to Sign Intomp4                                             |                            |                         |                     |                    |                  |               |                |                   | Show                     | all X            |
| 🕂 🔎 Type here to search                                         | 」                          | Q 📒 🟦                   | 🚖 🧿 🛛               | 📄 📦                | <b>I</b>         | ۲             | w              | へ 幅 <i>候</i> (1)) | ENG 12:11 PM<br>5/25/202 | 1<br>0 <b>2</b>  |

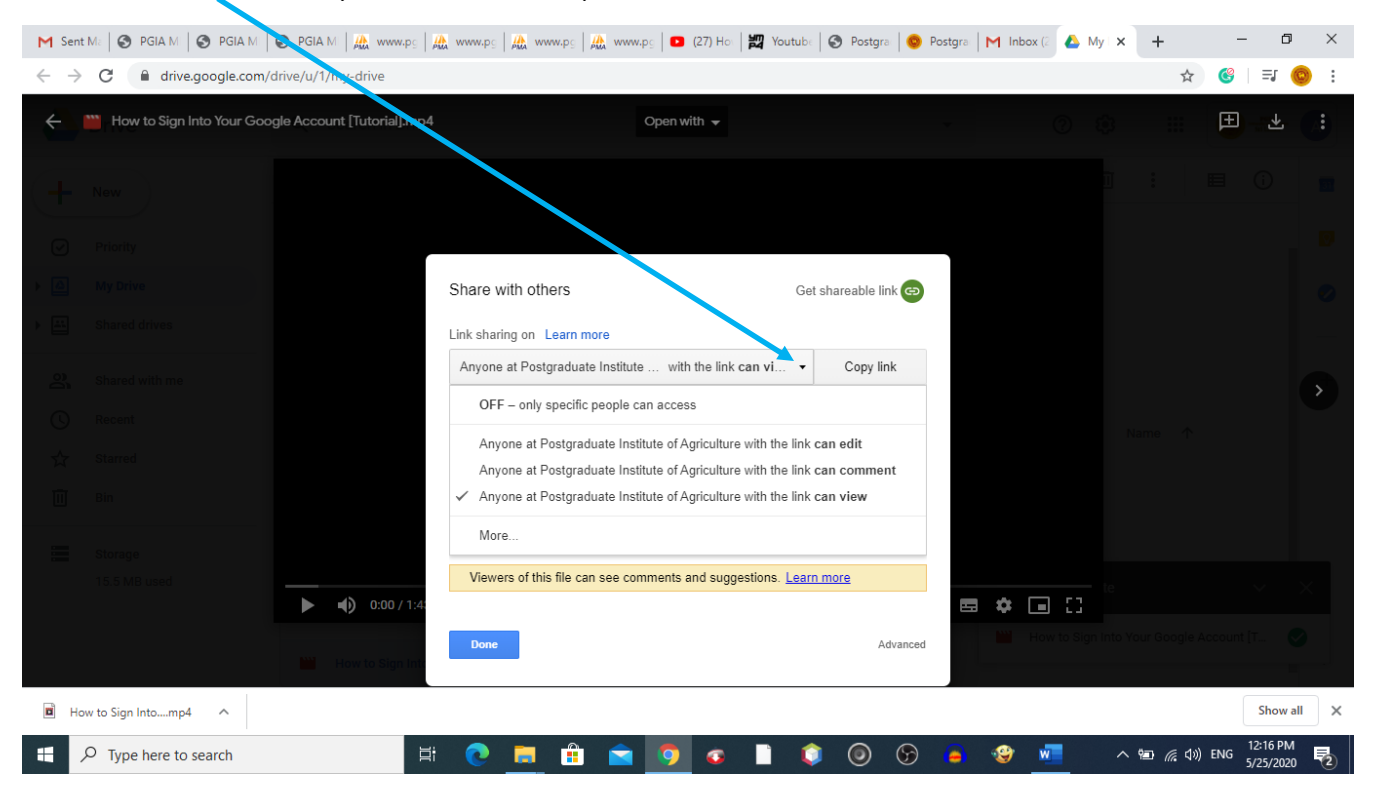

### 13. Click here (on drop down arrow key) and choose more at the down of the list

#### 14. Choose radio button: On - Anyone with the linkand Click Save

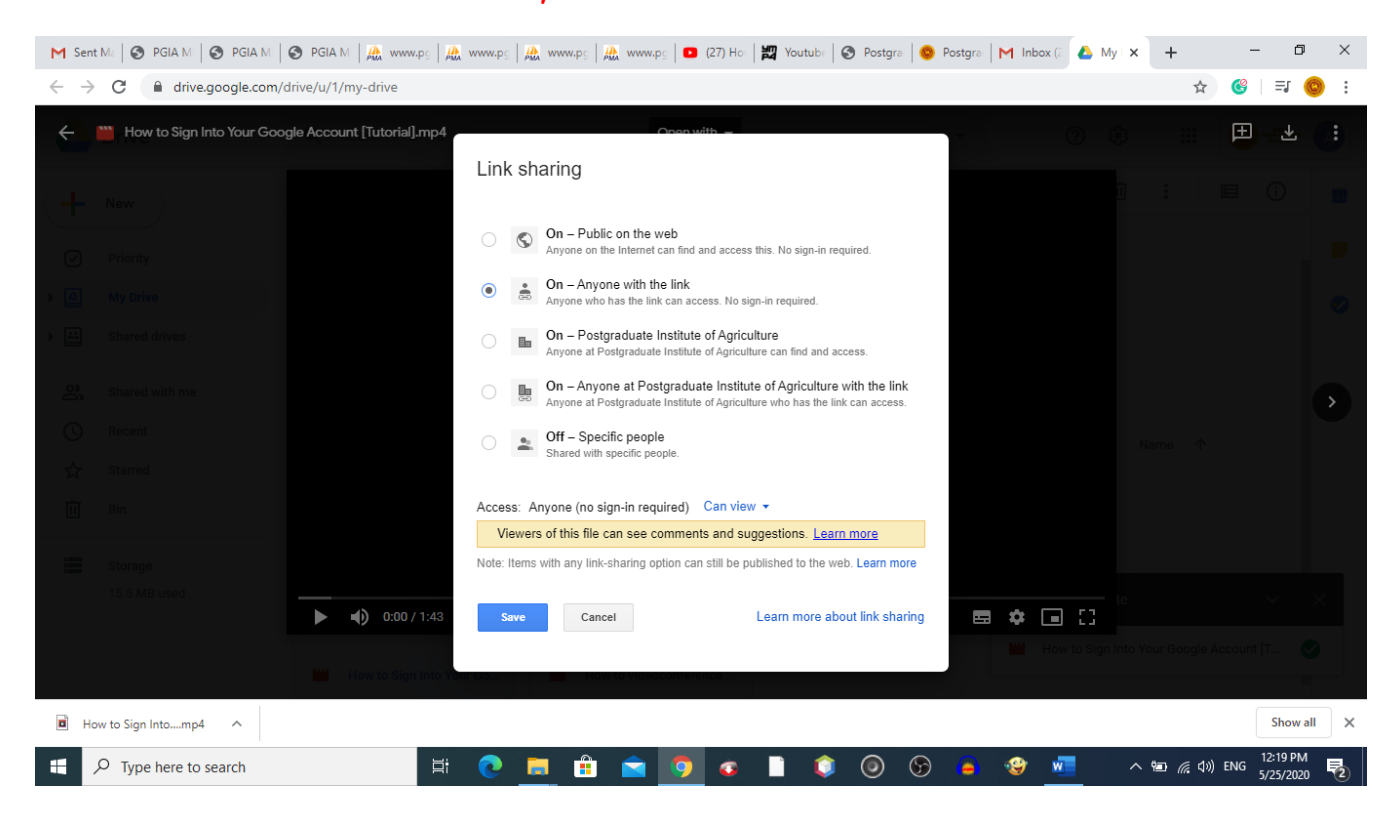

| 15. Click on copy | link |
|-------------------|------|
|-------------------|------|

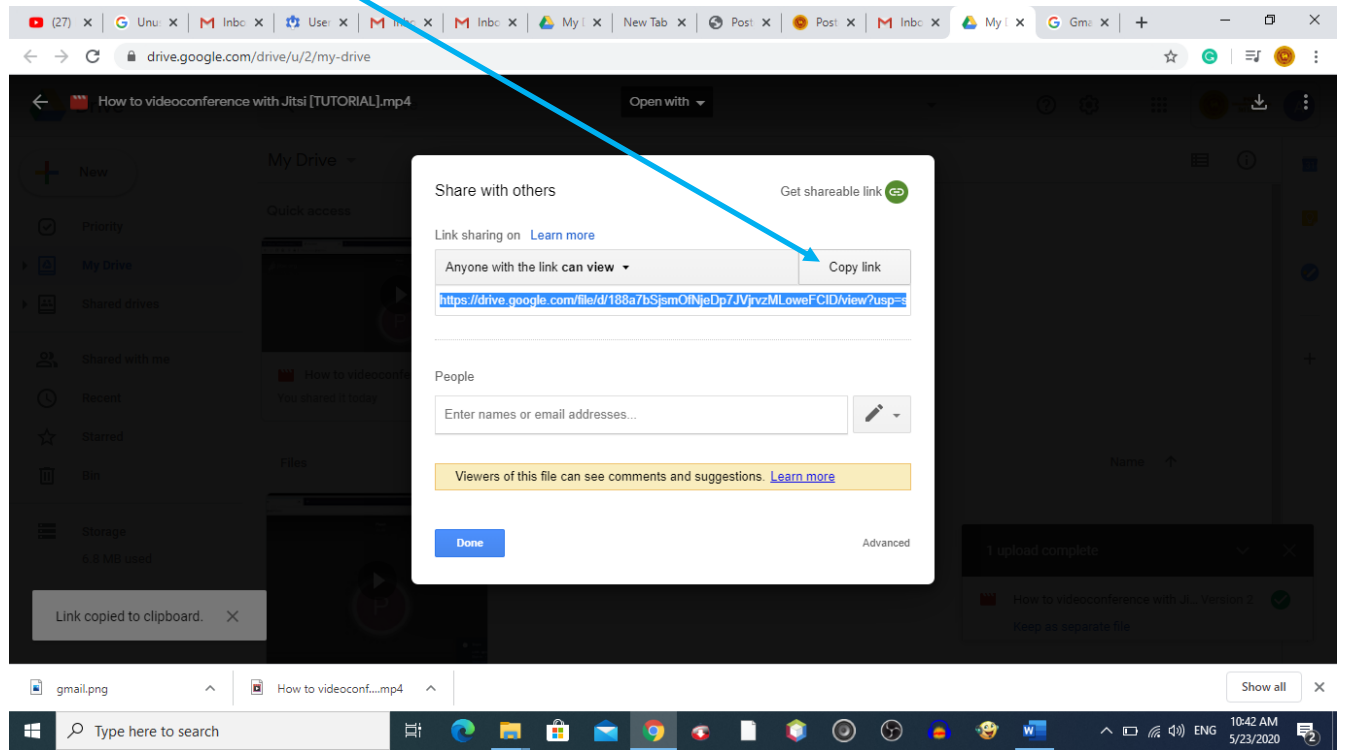

- 16. Click Done
- 17. Now Go in to the PGIA-MIS and click on Upload & Publish video lectures
- 18. Choose related

Board of Study

Academic Year

Branch

Semester

And click on Load Courses Button

- 19. Select the course from the courses drop down menu
- 20.Paste the copied link to the URL (Video link) box
- 21. Provide Appropriate Description, tick yes on Publish to Entire Board of study if needed
- 22.Click Submit.